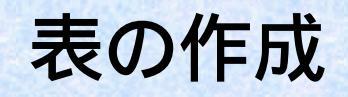

## 項目の入力

マウスをクリックしてセルを選択し ます。これで、文字を入力できます。 \*選択されている状態のセルを アクティブセルといいます。

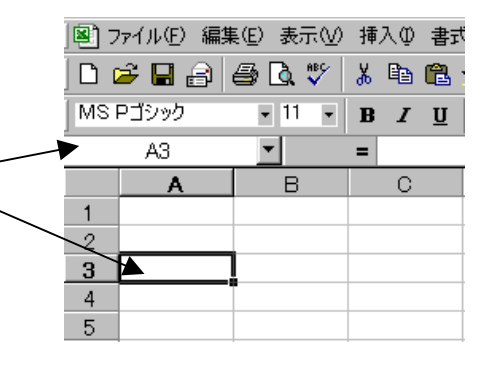

簡単な成績処理の表を作 成しながら、入力や計算・ 関数を使った計算式の使 い方を説明していきます。

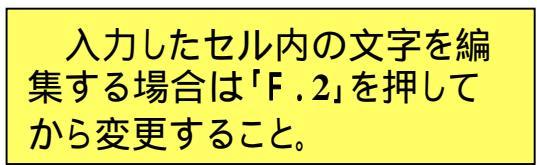

文字を入力します

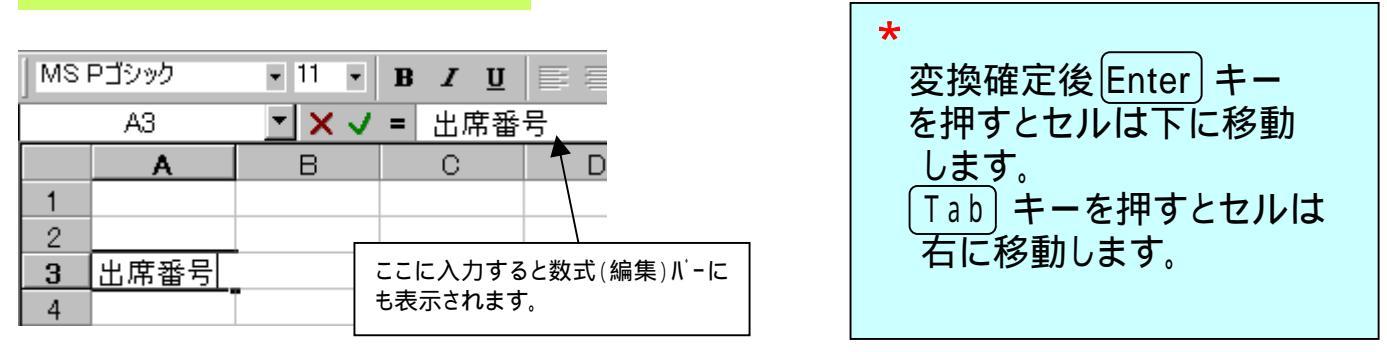

└──」 └──」 └── 井 ー ボ ー ド の 矢 印 キ ー (またはカ ー ソ ル キ ー ) を 使 えば、 ア ク ティブ セ ル を 上 下 左 右 に 移動 できます。

### 文字を入力する行の書式を設定します

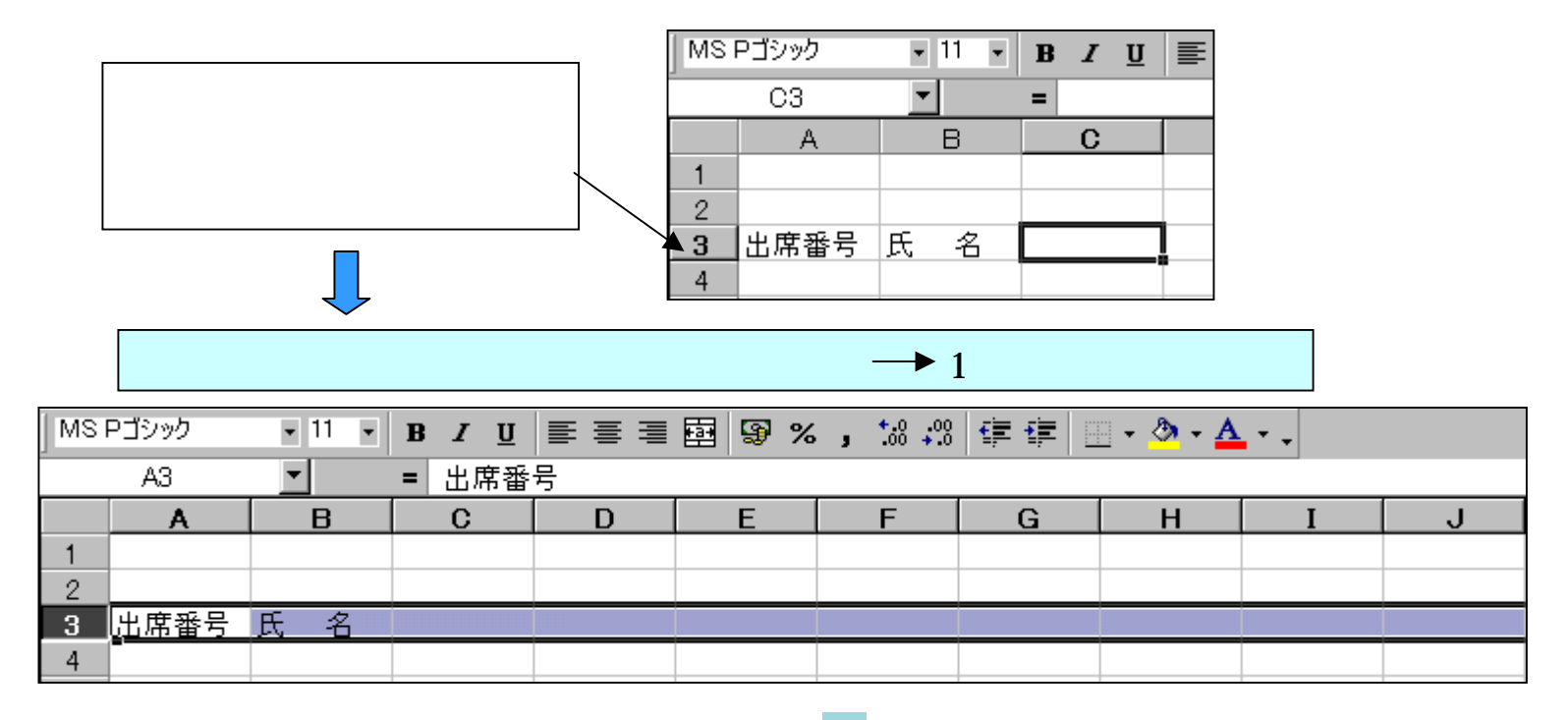

「書式設定」ツールバーの中央揃えアイコン Nation にマウスポインターを持っていきます。 アイコンをクリックすると左揃えだった文字テキストが中央揃えになります。

| MSI | Pゴシック | • 11 •   | B <i>I</i> <u>U</u> | ≣≣⋥                | Image: Section 1. Section 1. |
|-----|-------|----------|---------------------|--------------------|----------------------------------------------------------------------------------------------------|
|     | A3    | <b>•</b> | = 出席番               | 号 <mark>中央揃</mark> | iż.                                                                                                    |
|     | Α     | В        | С                   | D                  | E                                                                                                    |
| 1   |       |          |                     |                    |                                                                                                    |
| 2   |       |          |                     |                    |                                                                                                    |
| 3   | 出席番号  | 氏名       |                     |                    |                                                                                                    |
| 4   | -     |          |                     |                    |                                                                                                    |

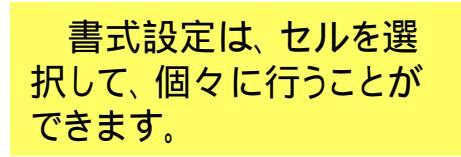

## 連続する項目のテキストを自動的に入力する方法

| MSI | Pゴシック | • 1 | 1 💌 | BI   | 」<br>■<br>■ | ·    | 00. 0.+<br>0.+ 00. e |     | - 🕭 - <u>A</u> - |
|-----|-------|-----|-----|------|-------------|------|----------------------|-----|------------------|
|     | F3    | •   |     | = 課題 |             |      |                      |     |                  |
|     | A     | E   | 3   | С    | D           | E    | F                    | G   | Н                |
| 1   |       |     |     |      |             |      |                      |     |                  |
| 2   |       |     |     |      |             |      |                      |     |                  |
| 3   | 出席番号  | 氏   | 名   | 県下一列 | \$ 中間試験     | 期末試験 | 課題1                  | 課題2 | 課題3              |
| 4   |       |     |     |      |             |      |                      |     |                  |
|     |       |     |     |      | 1           |      |                      |     |                  |

セルの右下をマウスの右でクリック すると、オートフィル・マークが表示 されます。メニューから連続データ を選択します。

マークを右クリックして、右方向にドラッグす ると自動的に連続した番号の文字が表示さ れ、セルが黒〈反転します。マウスを1回クリ ックすると文字は確定します。

| 🗅 😅 🖶 🔒 🖨 🔍 🖤   |      |   |   |  |  |  |  |  |
|-----------------|------|---|---|--|--|--|--|--|
| MS Pゴシック • 11 • |      |   |   |  |  |  |  |  |
|                 | A4   | - |   |  |  |  |  |  |
|                 | A    | E | 3 |  |  |  |  |  |
| 1               |      |   |   |  |  |  |  |  |
| 2               |      |   |   |  |  |  |  |  |
| 3               | 出席番号 | 氏 | 名 |  |  |  |  |  |
| 4               | 1    |   |   |  |  |  |  |  |
| 5               | 2    |   |   |  |  |  |  |  |
| 6               | 3    |   |   |  |  |  |  |  |
| 7               | 4    |   |   |  |  |  |  |  |
| 8               |      |   |   |  |  |  |  |  |
| 9               |      |   |   |  |  |  |  |  |

生徒番号も同様に縦方 向にドラッグして、入力し ます。 セルの結合と連続データ入力

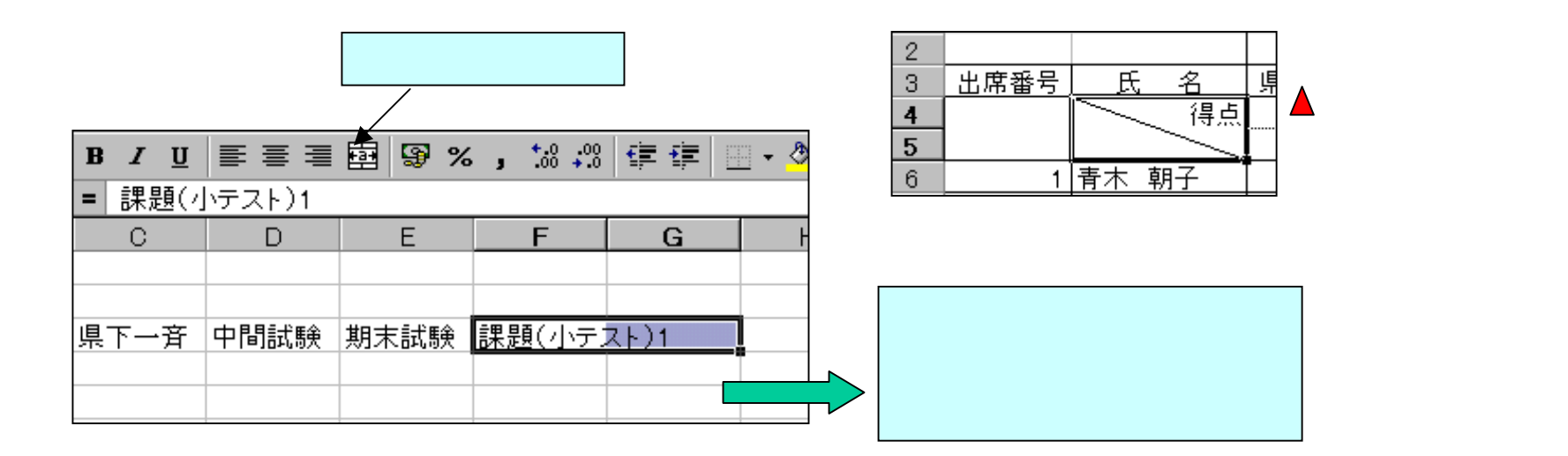

| F    | G     | Н    | I     |  |
|------|-------|------|-------|--|
|      |       |      |       |  |
|      |       |      |       |  |
| 課題(小 | テスト)1 | 課題(小 | テスト)2 |  |
|      |       |      |       |  |
|      |       |      |       |  |

結合したセルも1つのセルと 認識され、コピーの連続デー タでの入力ができます。

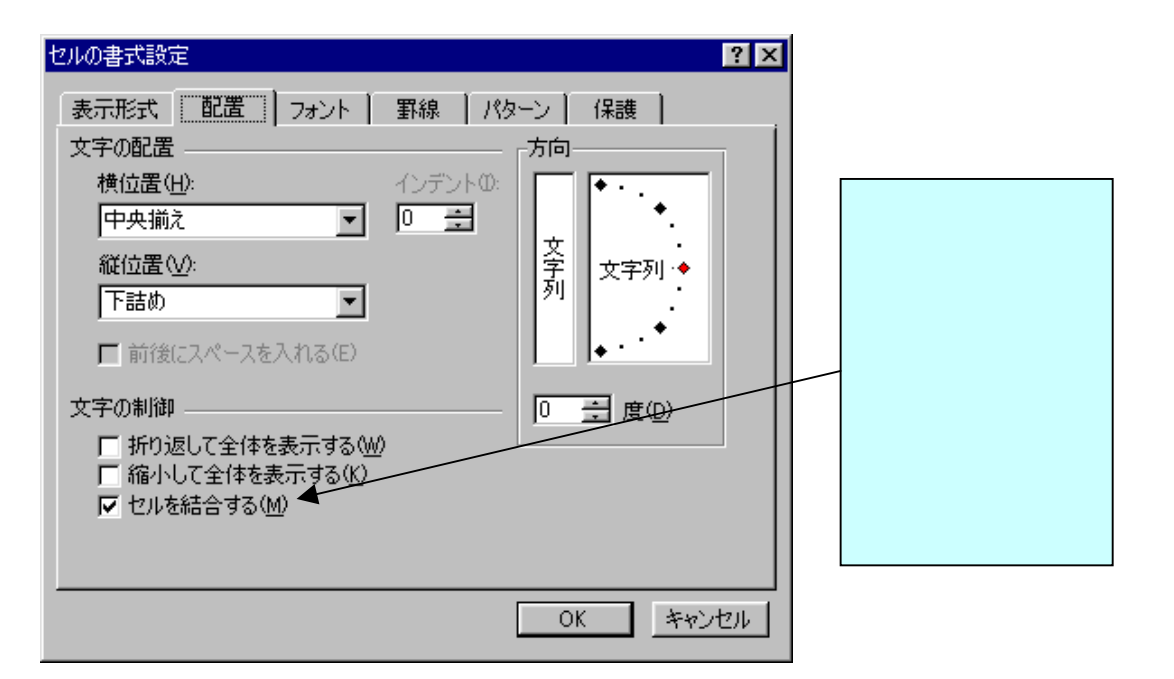

作成した表に罫線を引く

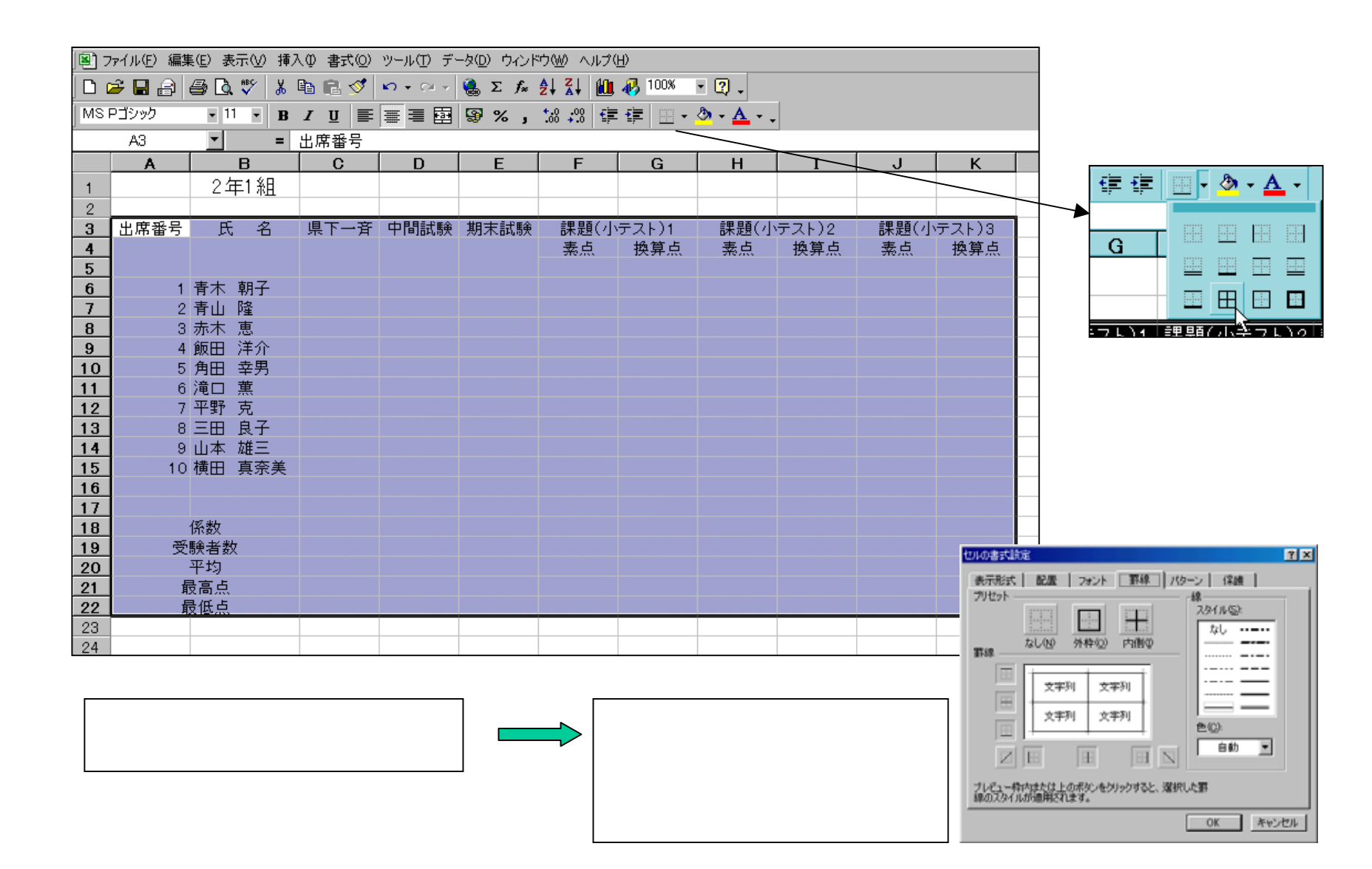

ウインドウ枠の固定

#### ウィンドウ枠の固定を選択すると、常に表示しておきたい項目を設定することができます。

|                 | n 🛩 🗖 🗟        | 🚑 🖪 🚏 🐰                                        | 🗈 🙉 🝼    | $\mathbf{N} + \mathbf{O} \mathbf{I} +$ | $( \Sigma f_{s} )$ | ≜l Zl M∎                                     |                         |
|-----------------|----------------|------------------------------------------------|----------|----------------------------------------|--------------------|----------------------------------------------|-------------------------|
|                 | MS Pゴシック<br>C4 | • 11 • B                                       |          | ₩ = 0                                  | \$€ %,             | ±.00 ÷.00 €                                  | 上下のみの場合は選<br>択したい行の下の行番 |
|                 | A              | В                                              | Ç        |                                        | E                  | F                                            | 亏を選択しより。                |
| この行から上<br>を常に表示 | 1 2            | 2年1組                                           | · 交,     |                                        |                    |                                              | 列のみ選択したい場合              |
| <b>_</b>        | 3 出席番号         | 氏名                                             | 桌下一斉     | 中間試験                                   | 期末試験               | 課題(小                                         | は、選択したい列の石              |
|                 | 4              |                                                |          |                                        |                    | 素点                                           | 側の列番号を選択しま              |
|                 | 5              |                                                | <u> </u> | <b>!</b><br>*                          |                    |                                              | す。                      |
|                 | 6              | │ 育不 朝子                                        | ·        |                                        |                    |                                              |                         |
|                 | 8              | 2. <u>                                    </u> | ·        | i<br>                                  |                    | <u>.                                    </u> |                         |
|                 | 9              | 4 飯田 洋介                                        |          | 両方が交                                   | わったポイ              | ントの右下の                                       | セル                      |
|                 | 10 5           | 5 角田 幸男                                        |          | を選択しる                                  | ます。'ウィン            | ンドウ」 'ウ                                      |                         |
|                 | 11 6           | 3 滝口 薫                                         |          | ワ枠の固                                   | 定」を選択              | ୶ୠ                                           |                         |
|                 | 12             | 7 平野 克                                         |          |                                        |                    |                                              |                         |
|                 | 13             | 3 三田 良子                                        |          |                                        |                    |                                              |                         |
|                 | この列から常に表示      | 左側を ◀─                                         |          |                                        | 解除は、「              | ウィンドウ                                        | 「ウィンドウ枠固定の解除」           |
|                 |                |                                                |          | Ĺ                                      | 111210             |                                              |                         |

# 計算式の入力

### 計算式は、計算結果を表示するセルに入力します。

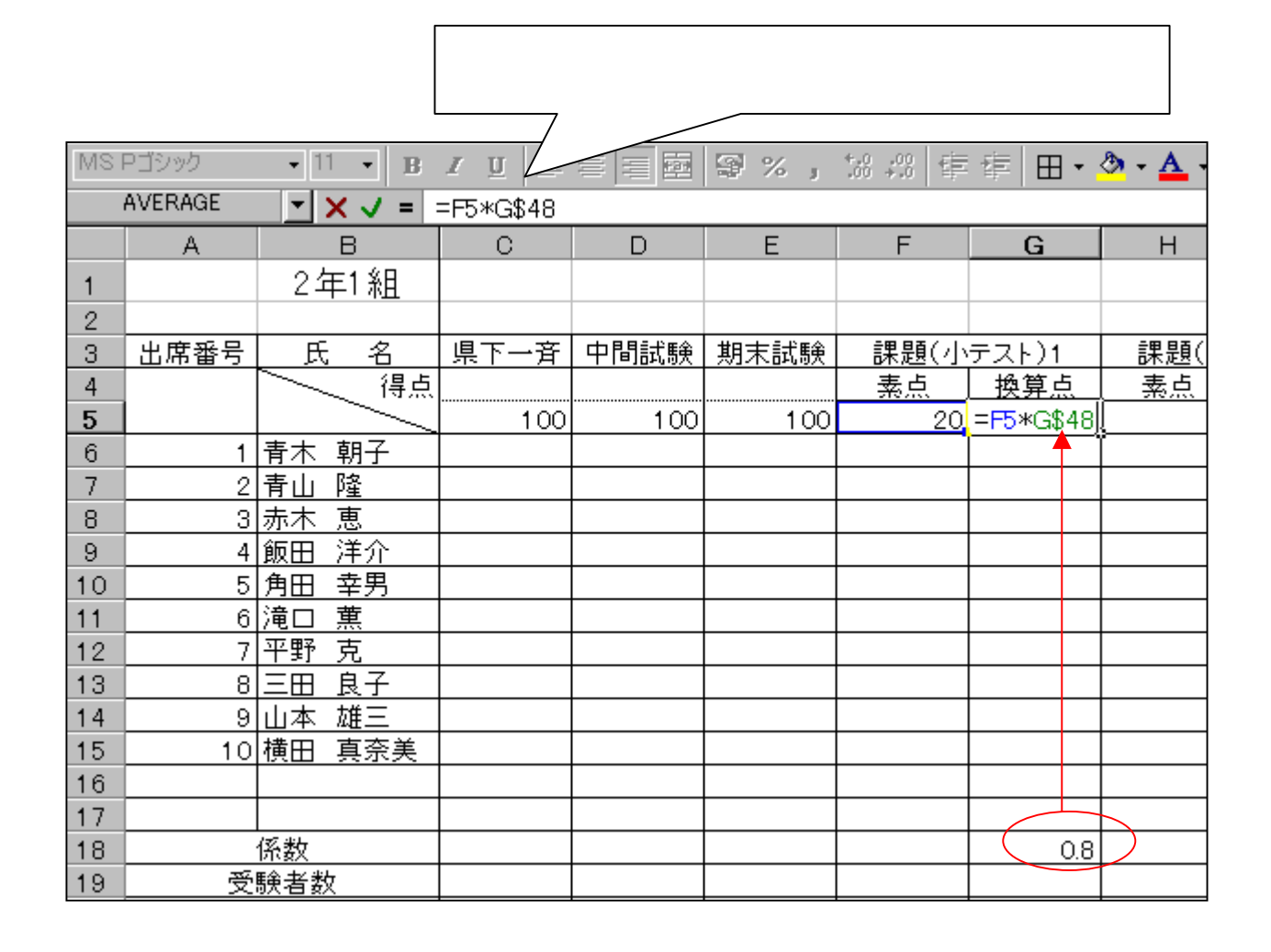

注意 Excelの計算式は、必ず 先頭に半角の = をつけま す。記号は全て半角になり ます。

#### 四則演算

| 足し算 | + | =A1+B1 |
|-----|---|--------|
| 引き算 | - | =A1-B1 |
| 掛け算 | * | =A1*B1 |
| 割り算 | / | =A1/B1 |

計算式にはセル番号と数 字を使います。

# 計算式の入ったセルのコピー

G5のセルをコピーしてG6~G15までのセルに貼り付けます。コピー先のセルには、計算式は同じでセル番地が コピー先のセル番地に変化して入力されます。同じくI列にもコピーします。

|    | G6   | •        | =         | =F6*G\$18 |      |      |      |       |             |                             |                   |
|----|------|----------|-----------|-----------|------|------|------|-------|-------------|-----------------------------|-------------------|
|    | A    |          | В         | С         | D    | Е    | F    | G     | Н           | I                           |                   |
| 1  |      | 24       | ∓1組       |           |      |      |      |       |             |                             |                   |
| 2  |      |          |           |           |      |      |      |       |             |                             |                   |
| 3  | 出席番号 | 氏        | :名        | 県下一斉      | 中間試験 | 期末試験 | 課題(小 | テスト)1 | 課題(小        | <u>ッテスト)2</u>               |                   |
| 4  |      | <u> </u> | 得点        |           |      |      | 素点   | 換算点   | 素点          | 換算点                         |                   |
| 5  |      |          |           | 100       | 100  | 100  | 20   | / 16  | ļ           | 0                           |                   |
| 6  | 1    | 青木       | 朝子        | 88        | 85   | 80   | 14   | 11.2  | L V J       | 1<br>1111100(+)             | I                 |
| 7  | 2    | 青山       | 隆         | 79        | 74   | 74   | 15   | 12    |             | лояхос <u>т</u> л<br>18 (с) |                   |
| 8  | 3    | 赤木       | 恵         | 72        | 78   | 65   | 10   | 8     |             | E( <u>O</u> )               | 4                 |
| 9  | 4    | 飯田       | <u>洋介</u> | 32        | 40   | 35   | 8    | 6.4   |             | 占り付け( <u>P</u> ) へ          | 3                 |
| 10 | 5    | 角田       | 幸男        | 70        | 66   | 78   | 7    | 5.6   | <u> </u>    | 形式を選択して                     | 貼り付(ナ( <u>s</u> ) |
| 11 | 6    | 滝口       | 薫         | 88        | 78   | 84   | 6    | 4.8   |             |                             |                   |
| 12 | 7    | 平野       | 克         | 92        | 86   | 86   | 4    | 3.2   | ļ ł         | 看入(∐)                       |                   |
| 13 | 8    | 三田       | <u>良子</u> | 14        | 16   | 23   | 12   | 9.6   | <u> </u>    | 削除( <u>D</u> )              |                   |
| 14 | 9    | 山本       | 雄三        | 12        | 42   | 32   | 5    | 4     | : <u></u> # | ー<br>波式と値のクリア(              | N)                |
| 15 | 10   | 横田       | 真奈美       | 50        | 70   | 66   | 8    | 6.4   | <u> </u>    |                             | <u>1 1</u> 7      |
| 16 |      |          |           |           |      |      |      |       | L 🌇 🗆       | 以小の挿入( <u>M</u> )           |                   |
| 17 |      |          |           |           |      |      |      |       |             |                             |                   |
| 18 |      | 係数       |           |           |      |      |      | 0.8   | 🖆 t         | フルの書式設定(                    | . <u>E</u> )      |
| 19 | 受    | 験者数      | <u></u>   |           |      |      |      |       | ر <u>ا</u>  | ストから選択( <u>K</u> )          |                   |

コピー元を選択し、右クリックで「コピー」を選択。コピー先を左ボタンを押したまま範囲を選択し、 右クリックで「貼り付け」を選択します。

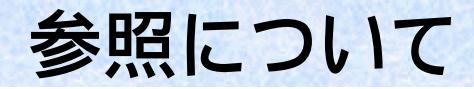

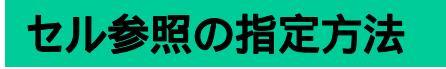

数式の中で指定するセル番地やセル範囲のことをセル参照といいます。 セル範囲を「:」、セル範囲の結合を「,」、重複するセル範囲を「スペース」で表します。

#### •B2:D5

#### • B2: D5, E3: F5

|   | A | В  | С | D  | E |
|---|---|----|---|----|---|
| 1 |   |    |   |    |   |
| 2 |   | B2 |   |    |   |
| 3 |   |    |   |    |   |
| 4 |   |    |   |    |   |
| 5 |   |    |   | D5 |   |
| 6 |   |    |   |    |   |

|   | A | В  | С  | D | E  | F  |
|---|---|----|----|---|----|----|
| 1 |   |    |    |   |    |    |
| 2 |   | B2 |    |   |    |    |
| 3 |   |    |    |   | E3 |    |
| 4 |   |    |    |   |    |    |
| 5 |   |    | D5 |   |    | F5 |
| 6 |   |    |    |   |    |    |

#### • B2,D5,E3

|   | A | В  | С | D  | E  | F |
|---|---|----|---|----|----|---|
| 1 |   |    |   |    |    |   |
| 2 |   | B2 |   |    |    |   |
| 3 |   |    |   |    | E3 |   |
| 4 |   |    |   |    |    |   |
| 5 |   |    |   | D5 |    |   |
| 6 |   |    |   |    |    |   |

|   | A | В  | С  | D  | Е  |  |
|---|---|----|----|----|----|--|
| 1 |   |    |    |    |    |  |
| 2 |   | B2 |    |    |    |  |
| 3 |   |    |    |    |    |  |
| 4 |   |    | C4 |    |    |  |
| 5 |   |    |    | D5 |    |  |
| 6 |   |    |    |    | E6 |  |
| 7 |   |    |    |    |    |  |

相対参照・・・参照元が参照先に自動的に変化するもの。 絶対参照・・・参照元が変化しないもの。\$を付ける。\$F\$10(変化させたくないものの前に\$をつける) 複合参照・・・「列が相対参照で、行が絶対参照。F\$10」「列が絶対参照で、行が相対参照。\$F10」の2種類ある。